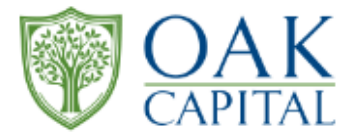

# **2023年度株主優待** ~Shopifyでの商品購入方法の手順書~

## Oakキャピタル株式会社

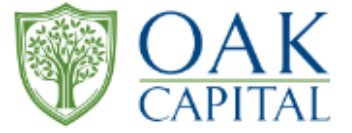

#### Oakキャピタル株主優待ショッピングサイトの画像

|             | Oxxキャビクル 株主用 P 2 2 2 2 2 2 2 2 2 2 2 2 2 2 2 2 2 2                                                                                                    |  |  |
|-------------|----------------------------------------------------------------------------------------------------|--|--|
| ₿           | иналистика и наказание и продакти на продакти и наказание и наказание<br>И наказание и наказание и наказание и наказание и наказание наказание и наказание и наказание и наказание и наказ |  |  |
| <b>⊙</b> →→ | <b>DESCRIPTION</b>                                                                                                    |  |  |
| 0→          | LUDEDUAL                                                                                                    |  |  |
| €           | APP         Marginal Provider States         Marginal Provider States                                                                                                    |  |  |
|             |                                                                                                    |  |  |

| 〈手順書〉 |                                  |  |
|-------|----------------------------------|--|
|       |                                  |  |
|       | A : 株主優待サイトの <u>メニュー欄</u>        |  |
|       | B:お知らせのコンテンツ                     |  |
|       | C : ユニマルシェの紹介コンテンツ               |  |
|       | D : コレクションリスト                    |  |
|       | E:株主優待サイトのフッター<br>※メニュー、問い合わせ先記載 |  |

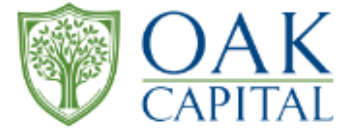

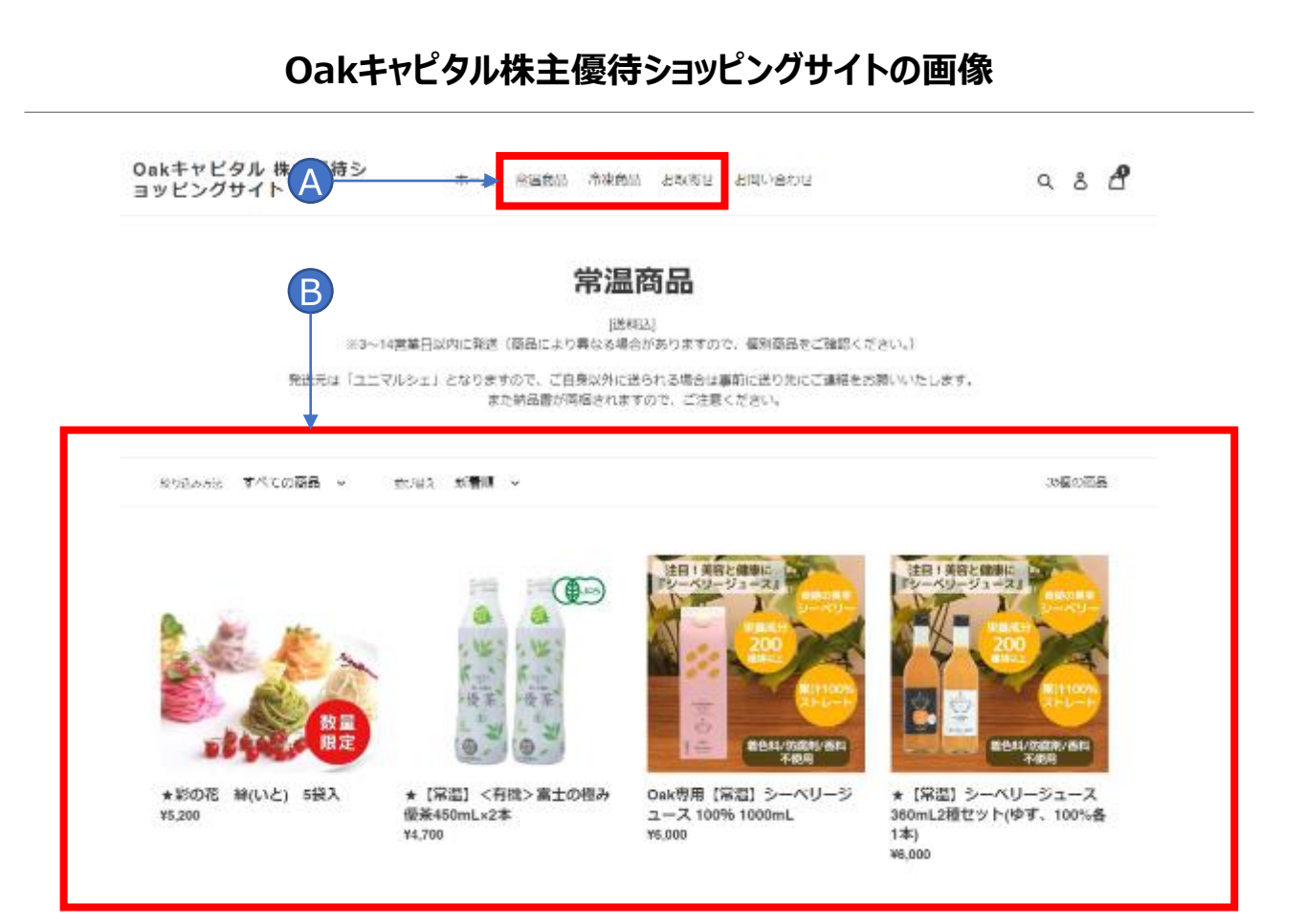

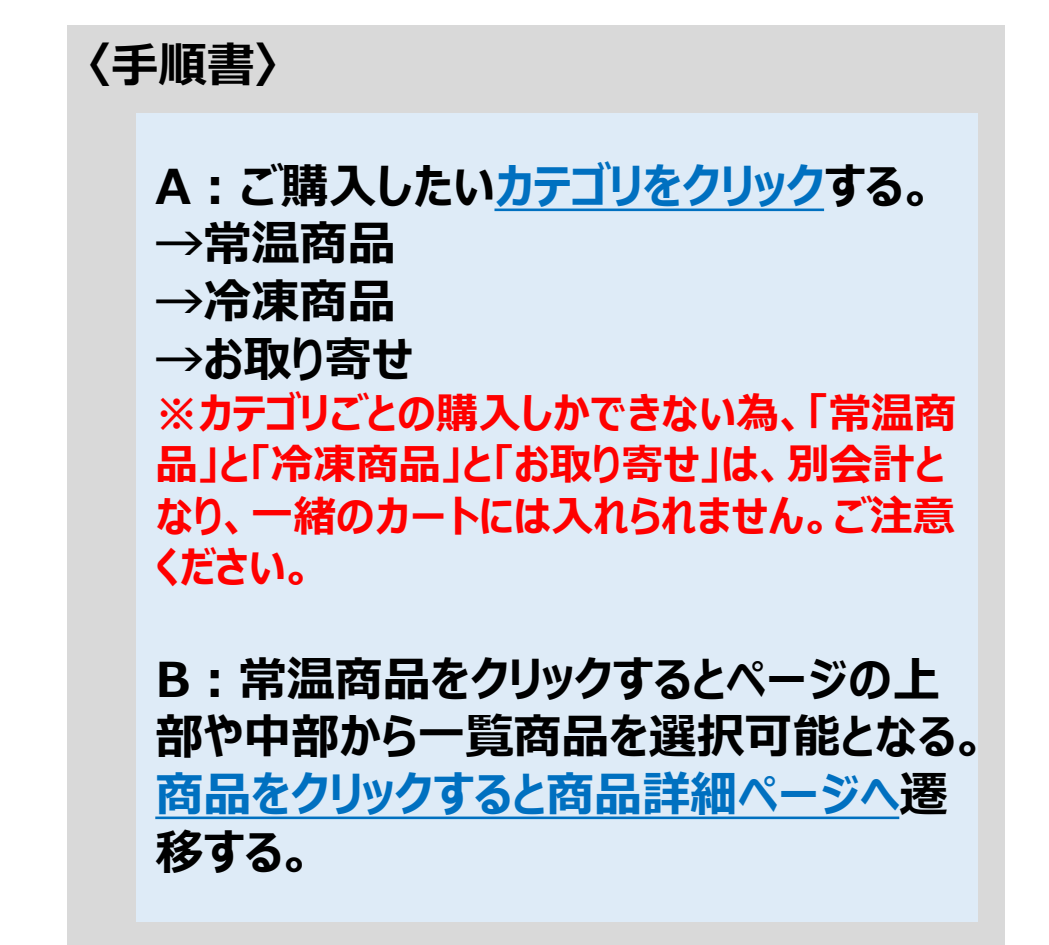

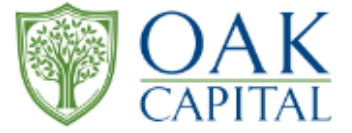

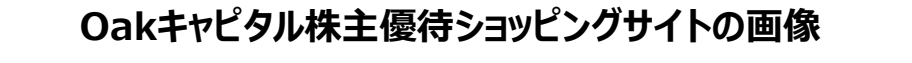

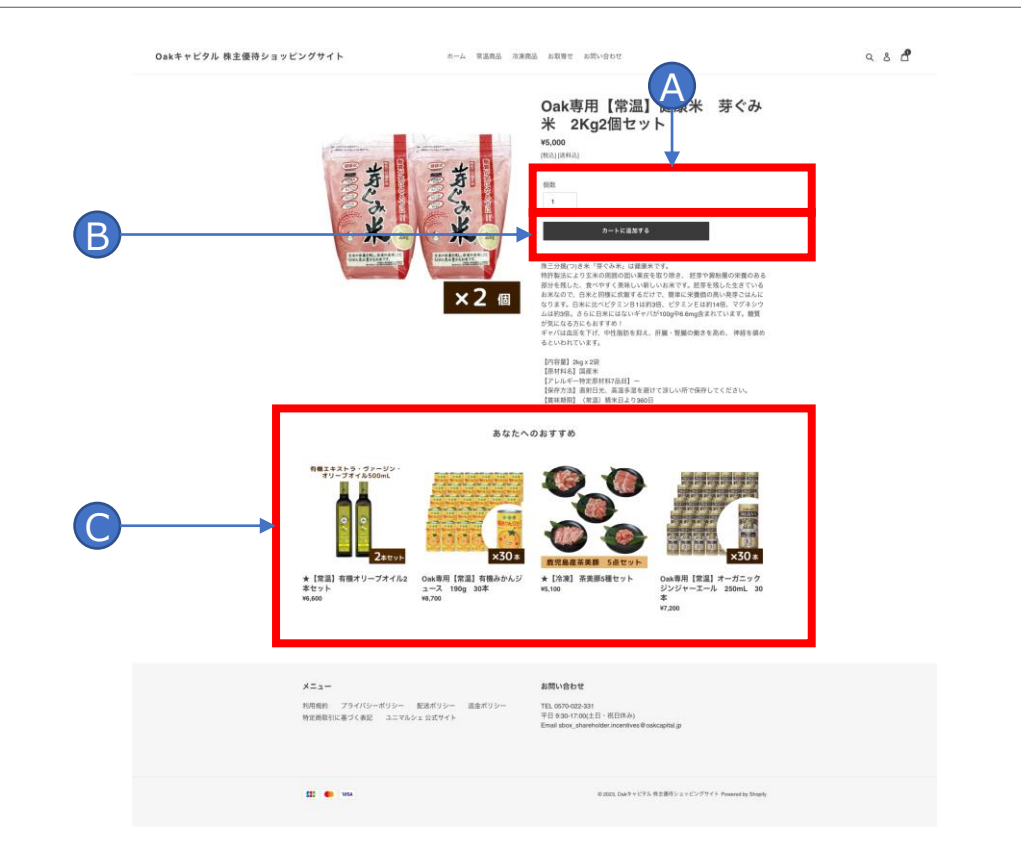

### 〈手順書〉 A:「個数」を入力する。 ※プロダウンリストから個数の選択可 B:「<u>カードに追加する</u>」をクリックする。 〈カートへ追加できない場合がある〉 ✓ 商品が売り切れている。再度商品が「売り切 れ」になっていないかご確認ください。 ✓ 違うカテゴリの商品を選択している。最初にカー トに追加した商品とカテゴリが違わないかご確 認ください。 C: 「<u>あなたへのおすすめ</u>」のページとなる。 ※AIから自動選定 ※おすすめページから商品へ遷移することも 可能。

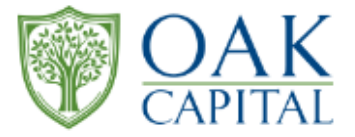

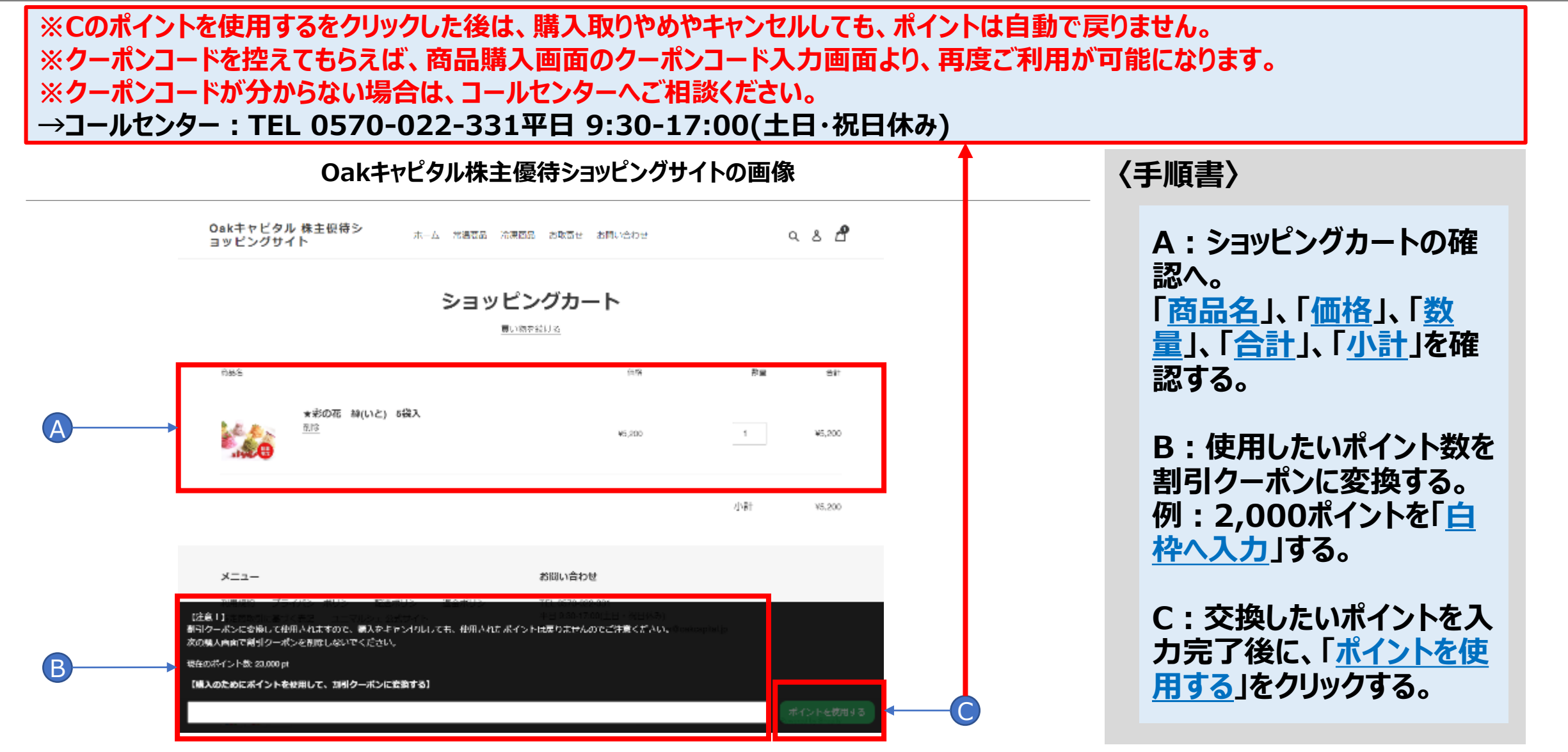

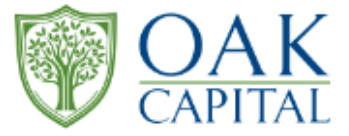

|          |                                                                                                    |                                                                                                | 〈手順書〉                                                |
|----------|----------------------------------------------------------------------------------------------------|------------------------------------------------------------------------------------------------|------------------------------------------------------|
|          | Oakキャピタル株主優待ショッピン                                                                                            | グサイトの画像                                                                                        | ショッピングカートの確認項目。<br>A : 「 <u>連絡先</u> 」を確認する           |
|          | Oakキャピタル 株主優待ショッピングサイト                                                                                       | 0<br>0ak専用【常温】健康米 芽ぐみ米 ¥5,000                                                                  | B:「 <u>配送先住所</u> 」を入力・確認する<br>※配送先住所に関する注意事項         |
| <b>A</b> | カート > 備電 > 底図 > 支払い<br>連絡先<br>□27アウト                                                                         | 2Kg2世セット     ¥4,000       クーボンコード     適用する       ② T72U02KC70LGBLJ5 ×                          | ▶ 配送先の氏名は、フルネームで正しくご入力ください。<br>(ローマ字入力、通称名などは不可)     |
|          | ✓ ニュースとオファーをメールで受け取る           記送先住所           住所を保存しました<br>あ 未廃, 550-0013, 大阪府 テスト, テスト, 日本 (あ朱美)         ✓ | 小計 ¥5,000<br>割引 <sup>⊘</sup> T72U02KC70LGBLJ5 - ¥1,000<br>配送 <sup>①</sup> 無料<br>合計 IIIV ¥4,000 | ▶ 配送先住所は、郵便番号(〒)、住所、番地、建<br>物名、部屋番号、様方など、過不足なく正しくご入力 |
| B        | 四/地域<br>日本 ~ ~<br>克 奇 余 朱美                                                                                   | ¥296の税金を含む JPT <b>+ 4,000</b>                                                                  | <u>ください</u> 。<br>※住所が正しく入力されていない場合、ご本人への             |
|          | 新学業号<br>550-0013<br>市区取村<br>テスト                                                                              |                                                                                                | 確認作業が発生し、商品発送の遅延もしくは、お届<br>けができない場合がございます。           |
|          | 住所<br>テスト<br>② 該当する場合は、番地も入力してください                                                                           |                                                                                                | ▶ 電話番号は、正しくご入力ください。<br>(ハイホンの入力はどちらでも可。また、電話番号の      |
|          | 煤物名、即産務号など(任意)<br>電話番号<br>06-6538-1101<br>①                                                                  |                                                                                                | 入力は、0番スタートでお願いいたします。+081な<br>どの入力は不可)                |
| C        |                                                                                                    |                                                                                                | C : 「 <u>配送方法の選択へ進む</u> 」をクリックする。                    |

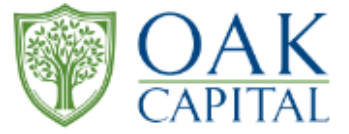

#### Oakキャピタル株主優待ショッピングサイトの画像

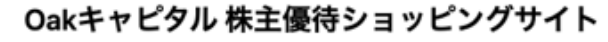

カート > 情報 > 配送 > 支払い

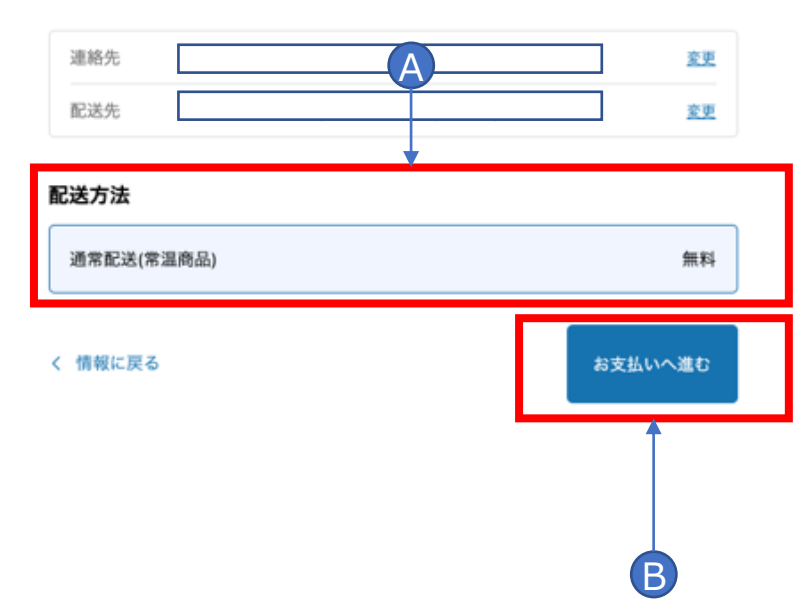

| Oak専用【常温】健康米 芽ぐみ米     2Kg2個セット      | ¥5,000<br>¥4,000 |
|-------------------------------------|------------------|
| クーポンコード                             | 適用する             |
| $\oslash$ T72U02KC70LGBLJ5 $\times$ |                  |
| 小計                                  | ¥5,000           |
| 割引 🗇 T72U02KC70LGBLJ5               | – ¥1,000         |
| 配送                                  | 無料               |
| <b>合計</b><br>¥296の税金を含む             | JPY ¥4,000       |

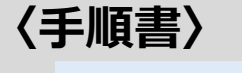

A:配送方法は、商品によって<u>自動的に選択される</u>。 ※配送日指定および時間指定は出来ません。

B: 「<u>お支払いへ進む</u>」をクリック する。

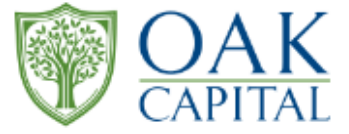

| ×××                      |                                                                                                    |                                                                                                    | 〈手順書〉                                                                                                    |
|--------------------------|----------------------------------------------------------------------------------------------------|----------------------------------------------------------------------------------------------------|----------------------------------------------------------------------------------------------------|
| Oakキャピタル株主優待ショッピングサイトの画像 |                                                                                                    |                                                                                                    | ショッピングカートの確認項目。<br>A : 「 <u>支払い</u> 」を方法を選択し、クレジットカード<br>のカード番号及び名義、セキュリティーコードを入                                                             |
|                          | Oakキャピタル 株主優待ショッピングサイト         カート > 情報 > 配送 > 支払い         連絡先       変更         応送先       変更         方法       通常配送(常温商品) - 備料         支払い | Oak時用【常温】健康米 芽ぐみ米     ¥5,000       クーボンコード     通用する       ⑦ T72U02KC70LGBLJ5 ×     ¥5,000       剤別 ⑦ T72U02KC70LGBLJ5     ・¥1,000 | カする。<br>※都度入力となる。<br>※優待ポイントで足りないものは、クレジット<br>カードのみ利用可能。                                                                                     |
| <b>A</b>                 | すべての取引は安全で、暗号化されています。<br>クレジットカード VISA ● 第<br>カード番号 合<br>カードの名義人<br>有効期限 (月/平) セキュリティコード ⑦                                                | ind 第4<br>合計<br>¥296の税金を含む<br>↓PY ¥4,000                                                                                          | <ul> <li>B:「<u>請求先住所</u>」を選択する。</li> <li>※<u>配送先住所の注意事項</u></li> <li>▶ <u>郵便番号、住所、番地、建物名、部屋番号、様方</u></li> <li>☆ど、過不足なく正しくごみ わください</li> </ul> |
| <b>₿</b> →→              | <b>請求先住所</b> カードまたは決済方法に一致する住所を選択してください。                                                                                                  |                                                                                                    | ※住所が正しく入力されていない場合、ご本人への<br>確認作業が発生し、商品発送の遅延もしくは、お<br>届けができない場合がございます。                                                                        |
| C                        | ◆ 記述に戻る<br>今すぐ支払う 送金ボリシー 起送ボリシー ブライパシーボリシー 利用規約 特定商取引法に基づく支配                                                                              |                                                                                                    | C : 「 <u>今すぐ支払う</u> 」をクリックする。                                                                                                    |

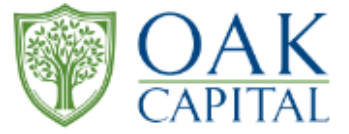

#### Oakキャピタル株主優待ショッピングサイトの画像

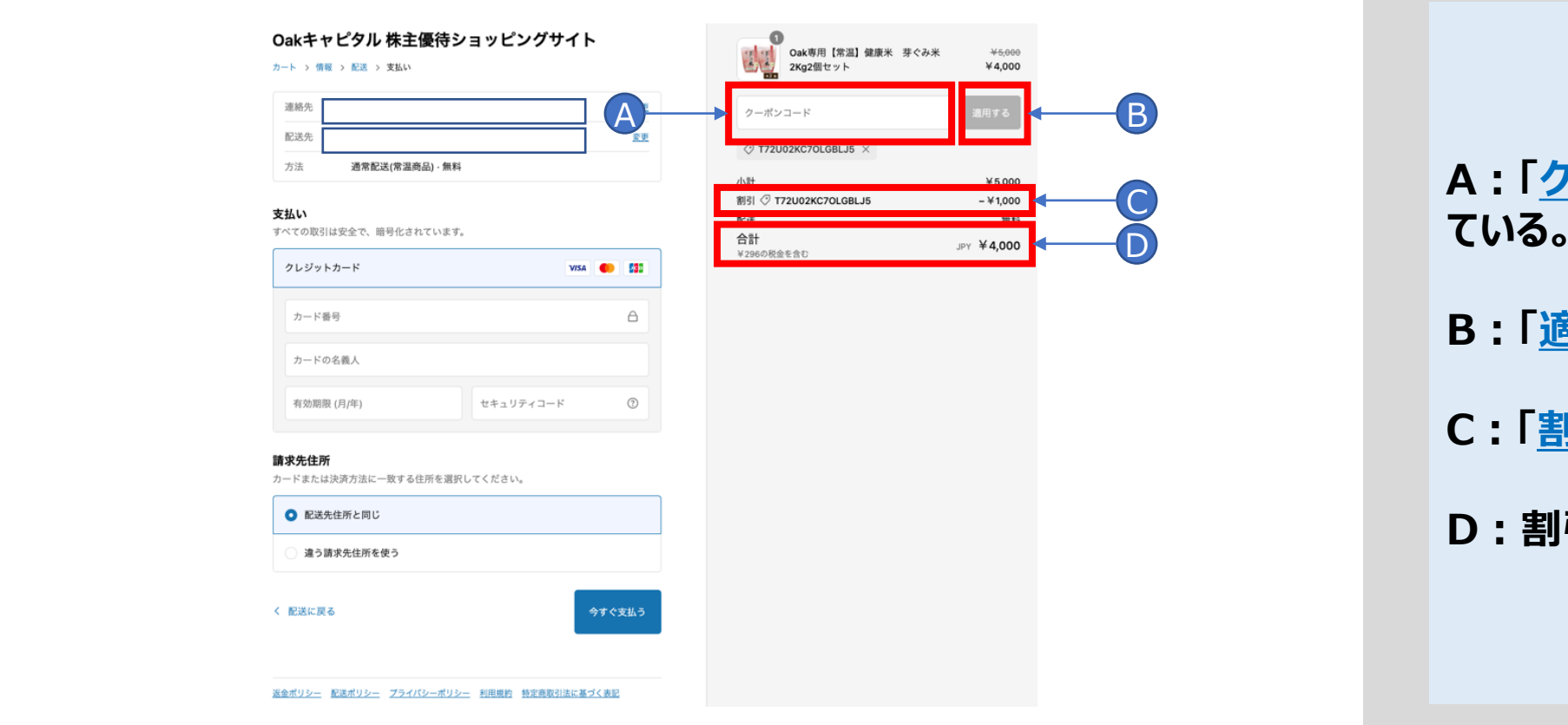

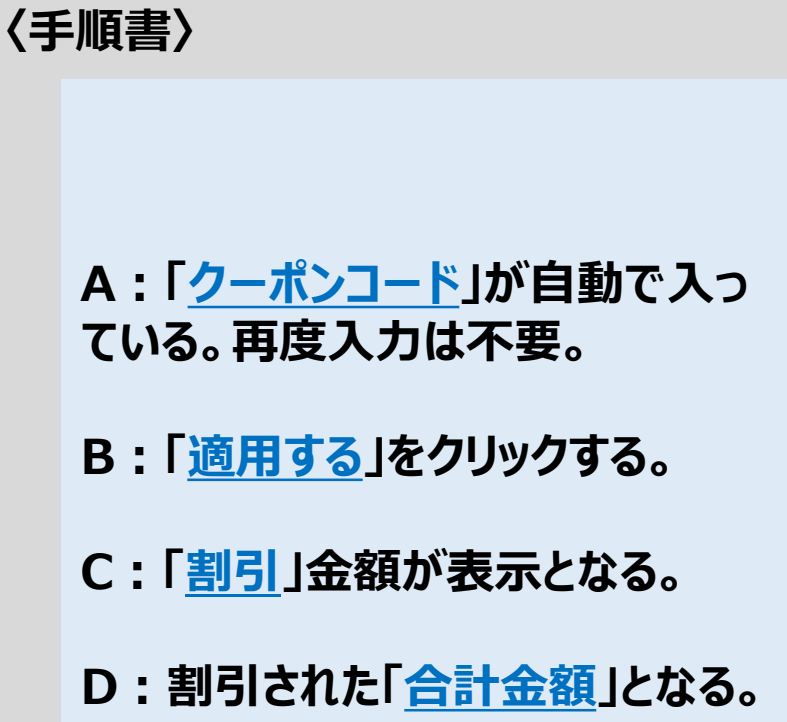

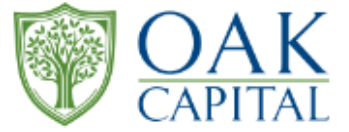

#### Oakキャピタル株主優待ショッピングサイトの画像

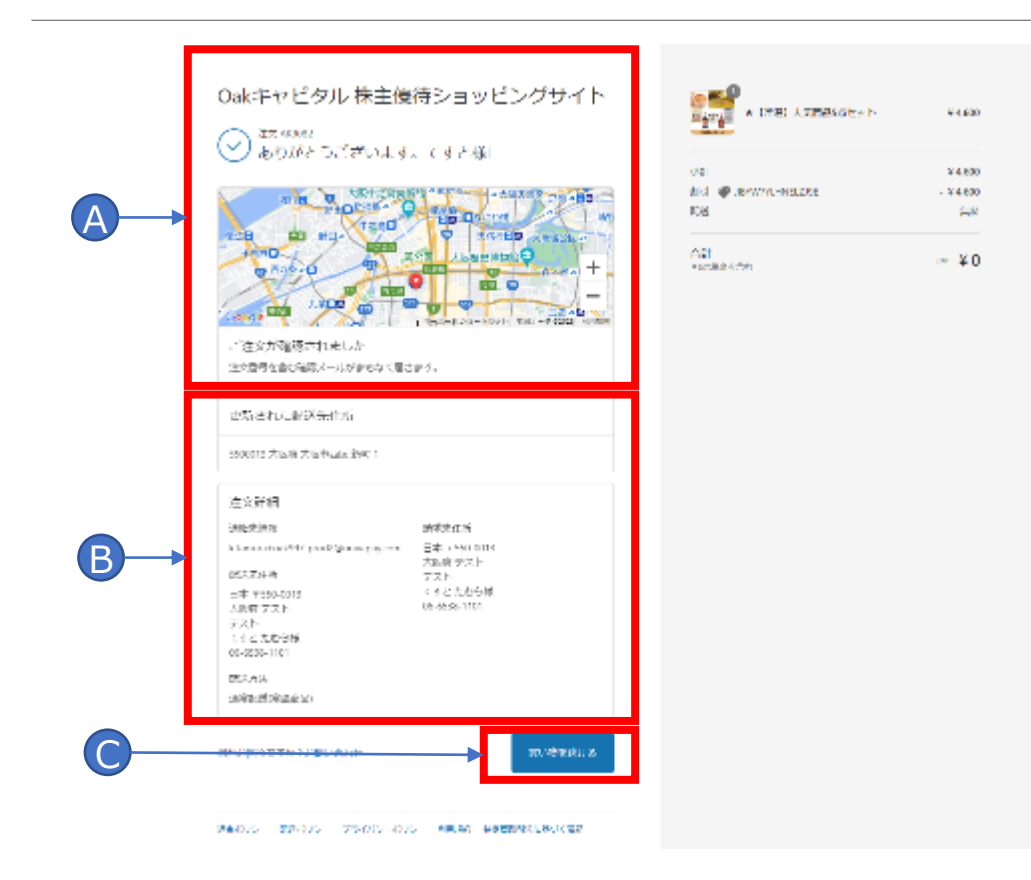

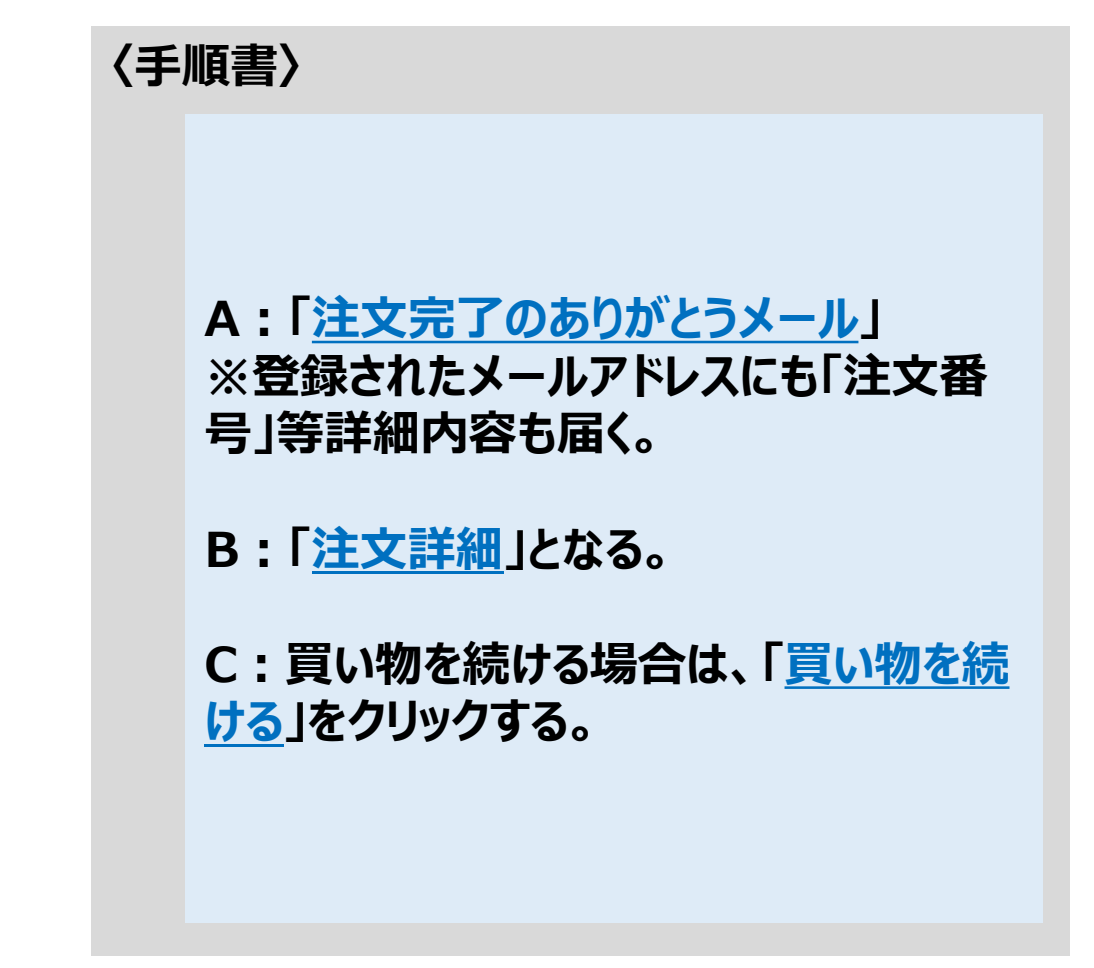

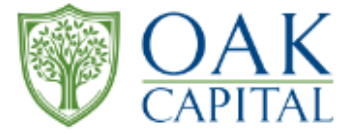

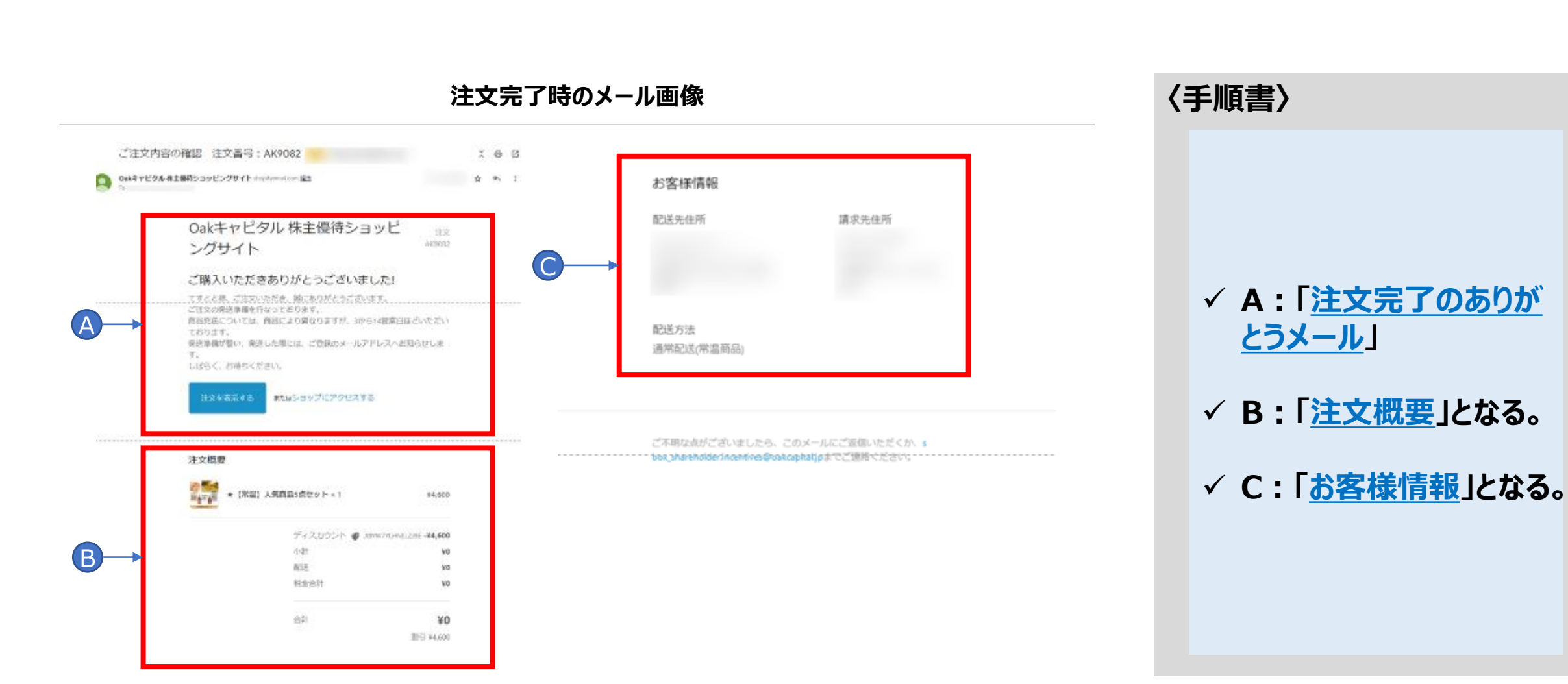